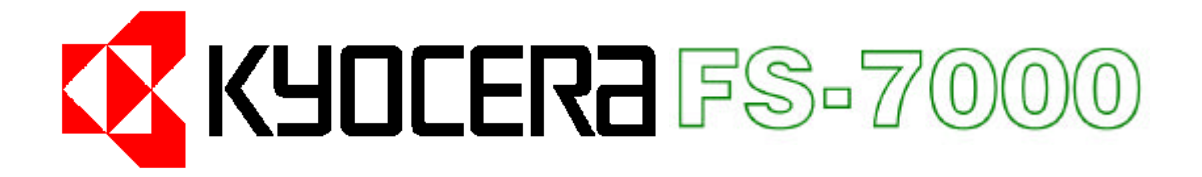

# 中文安裝操作手冊

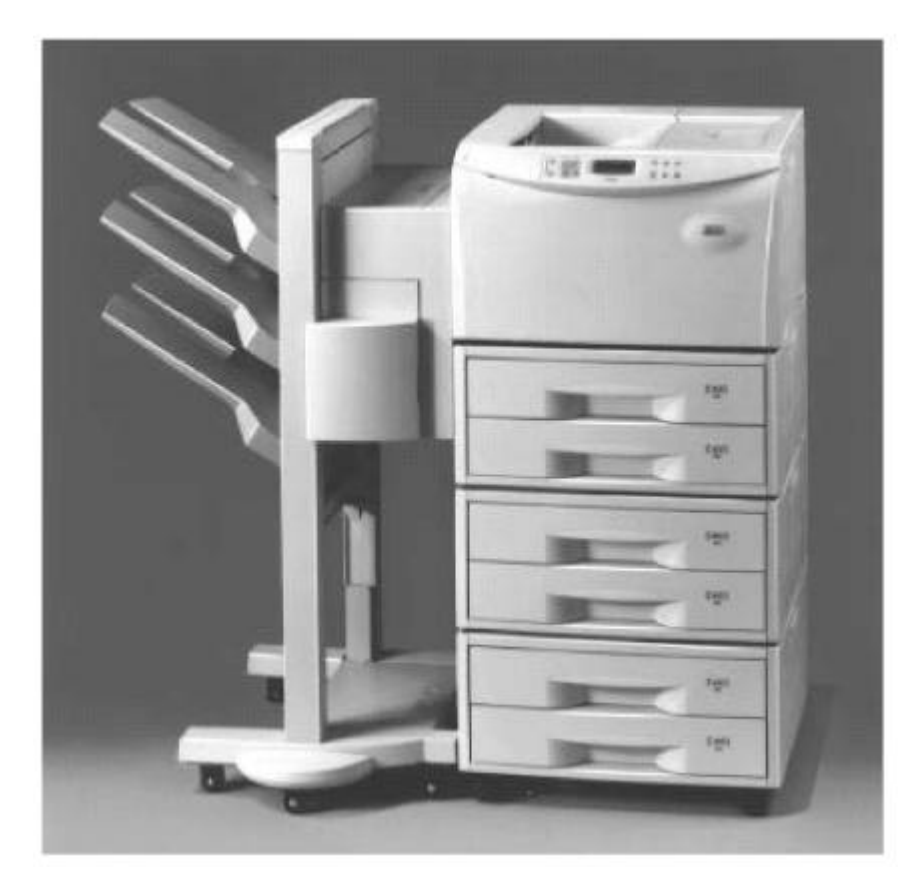

KyoceraMita Taiwan Corporation

台灣京瓷美達股份有限公司

電話:(02)87511560 傳真:(02)87511552

Email address : support@kyoceramita.com.tw Web server : <u>http://www.kyoceramit</u>a.com.tw

## 第一章 印表機安裝

#### 1-0 空間配置需求如下圖

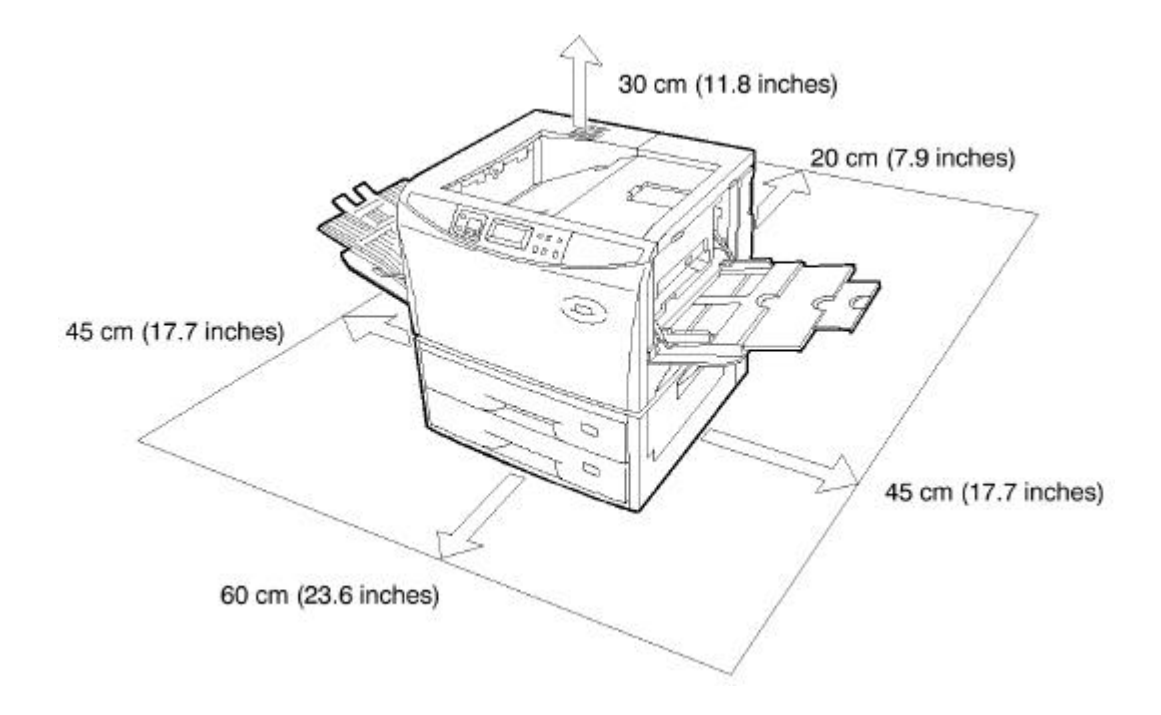

1-2 拆箱 1.印表機主體:

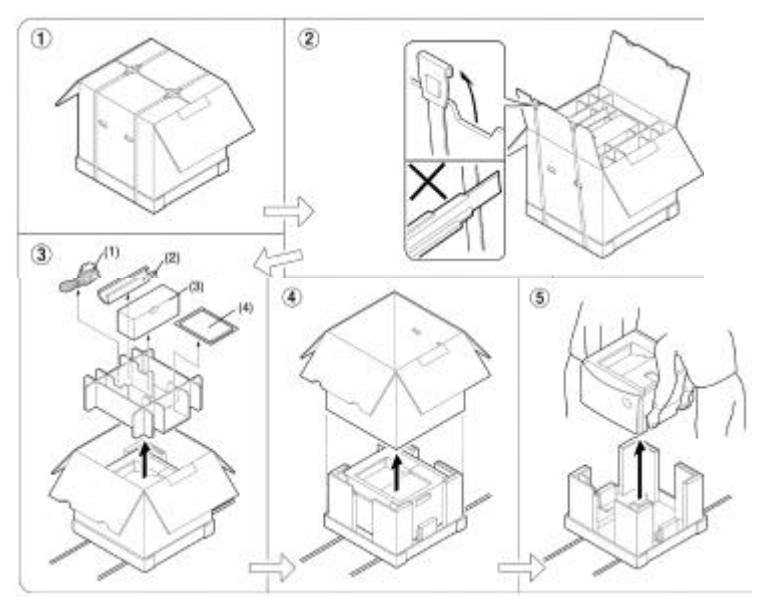

- (1) 電源線
- (2) 感光組蓋(Drum Unit Cover)
- (3) 碳粉組
- (4) 操作手冊

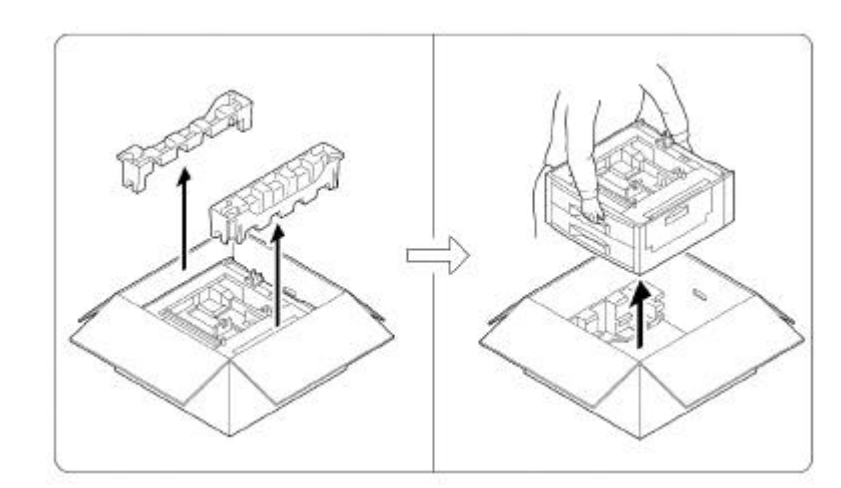

#### 1-3 外觀各部名稱介紹

1. 前視/側視

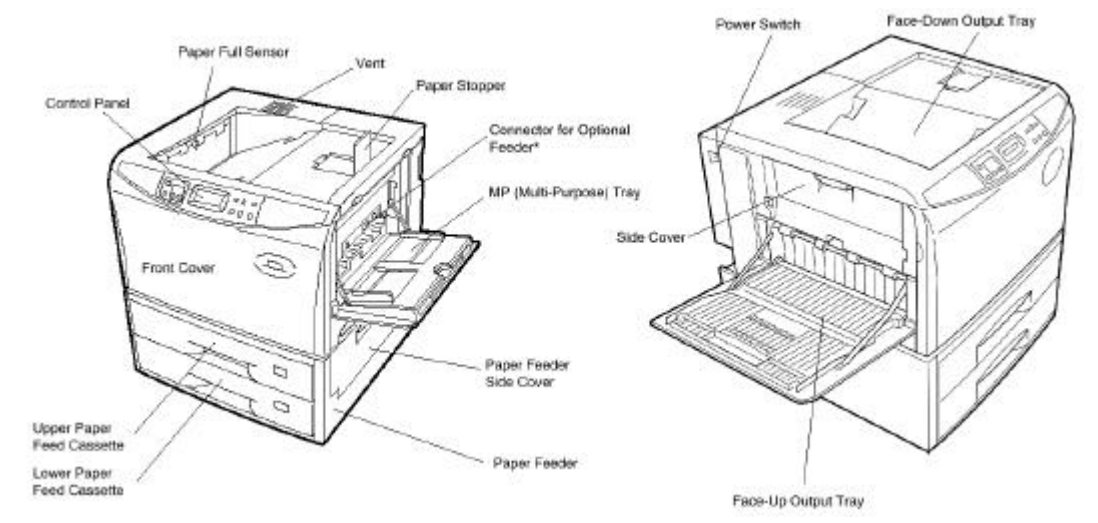

2. 後視

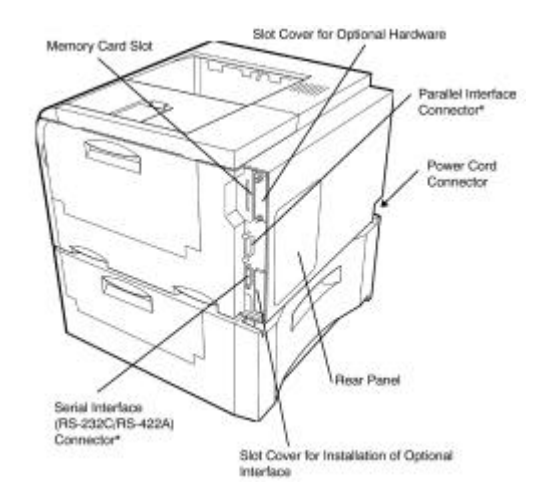

2.紙槽

#### 1-4 連接印表機與紙槽

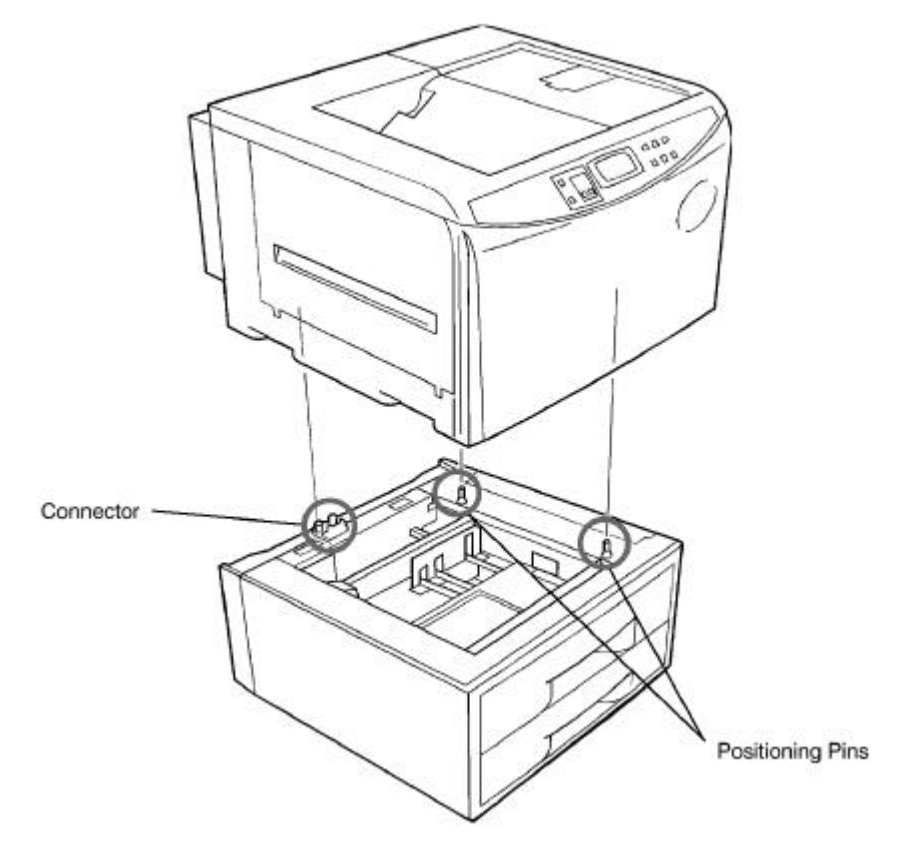

- 1-5 安裝碳粉(Toner Container)
  - 1. 打開上蓋(Top Cover)

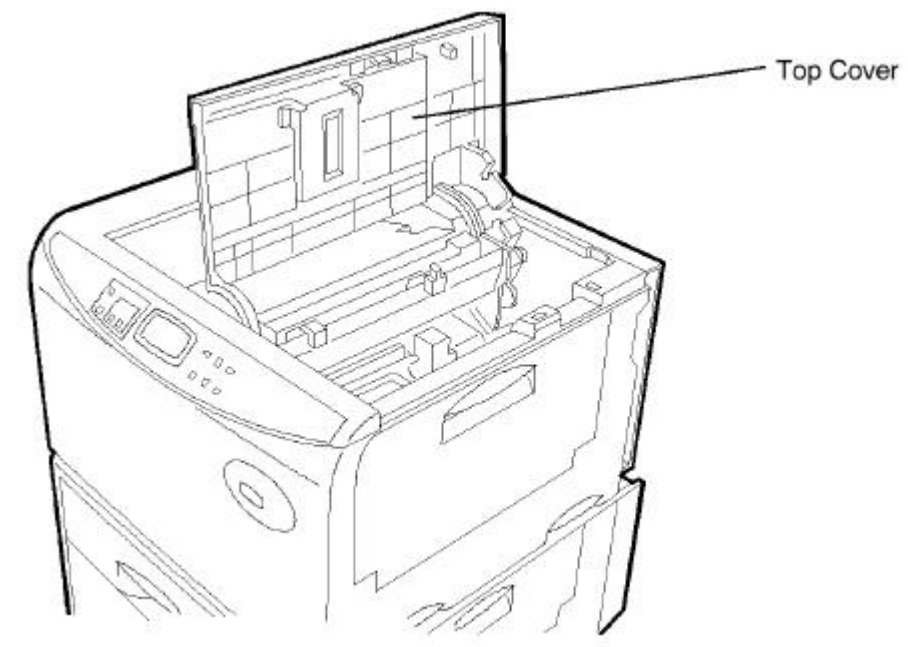

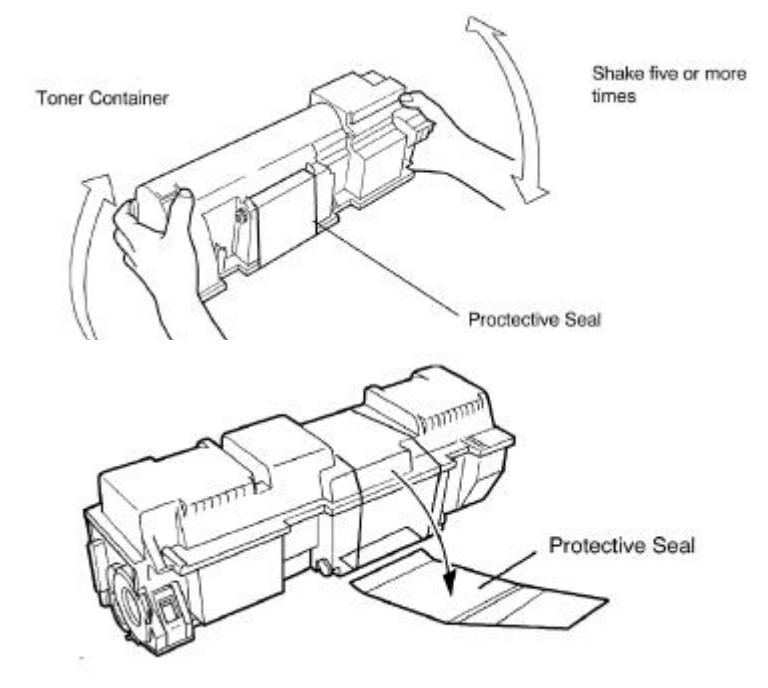

3. 將綠色碳粉匣卡榫撥至右邊

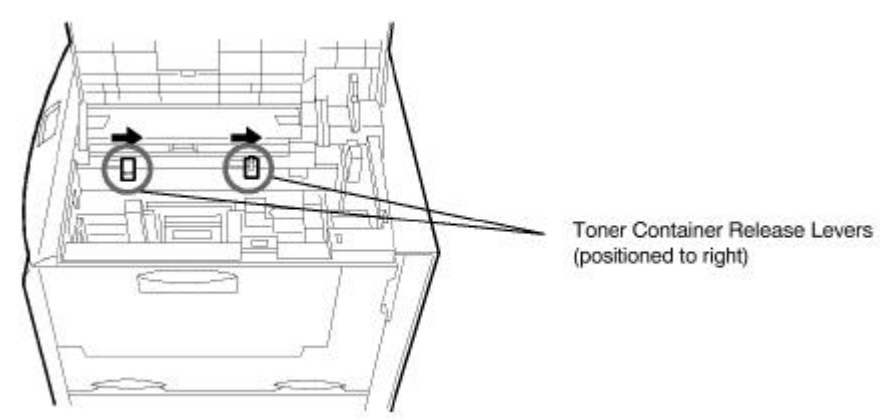

4. 沿導槽將碳粉匣放入

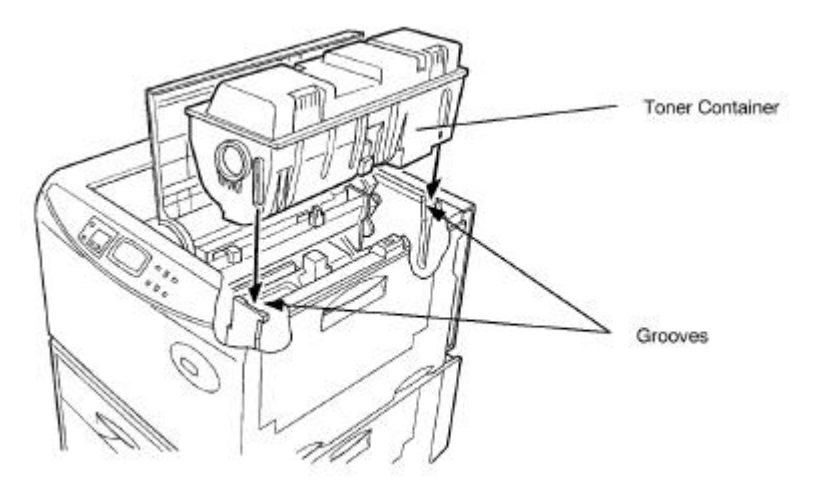

5. 將綠色碳粉匣卡榫撥至左邊以固定碳粉匣

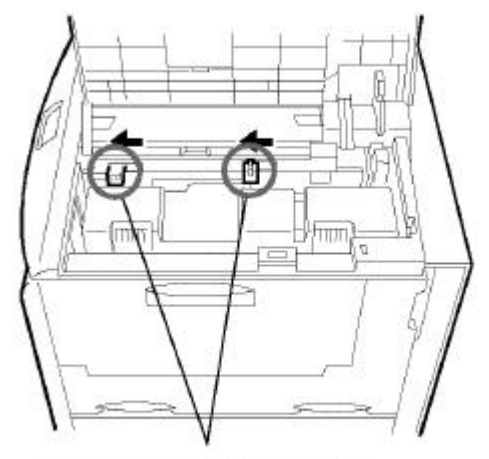

Toner Container Release Levers (Be sure to set to the left and fix the container in place.)

6. 蓋上上蓋

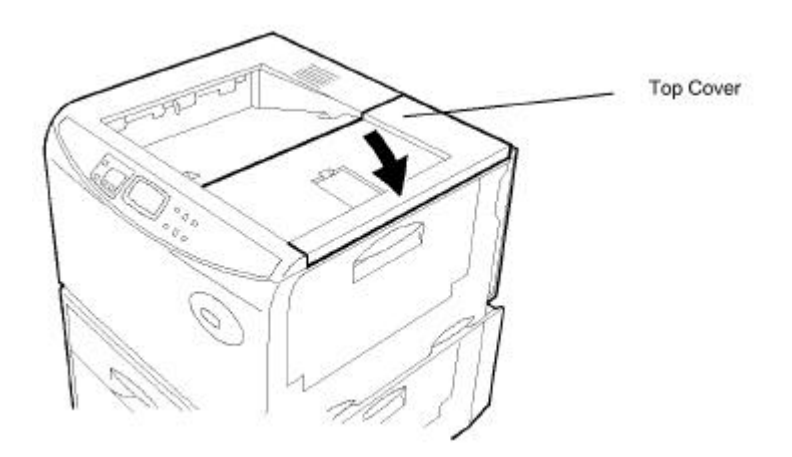

- 1-6 安裝紙槽
  - 1. 調整紙槽大小之流程

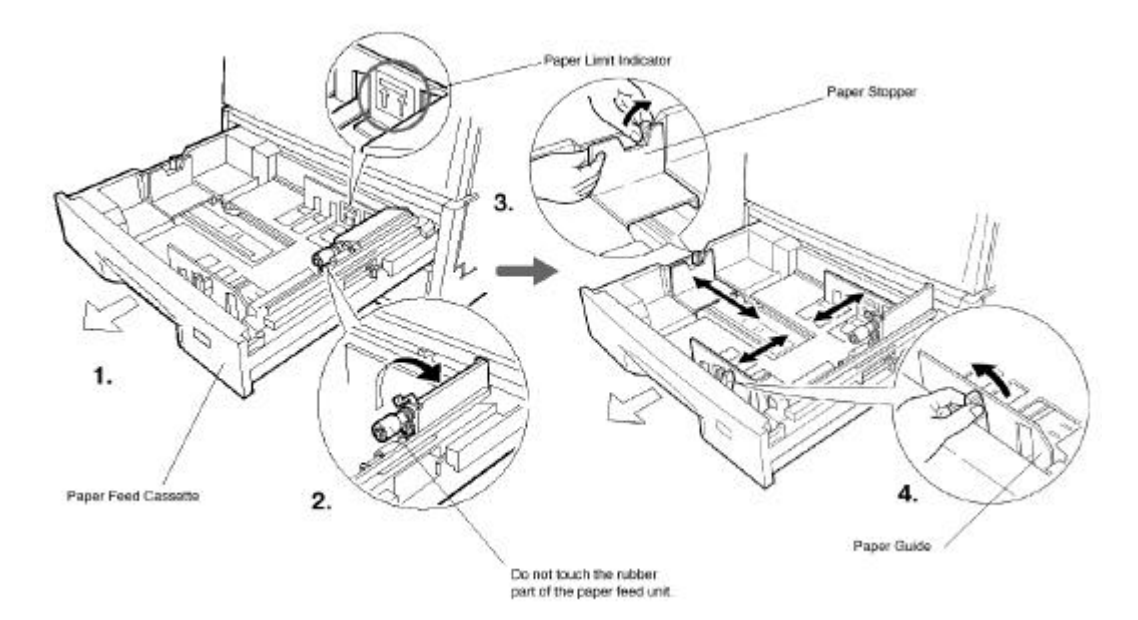

2. 裝紙

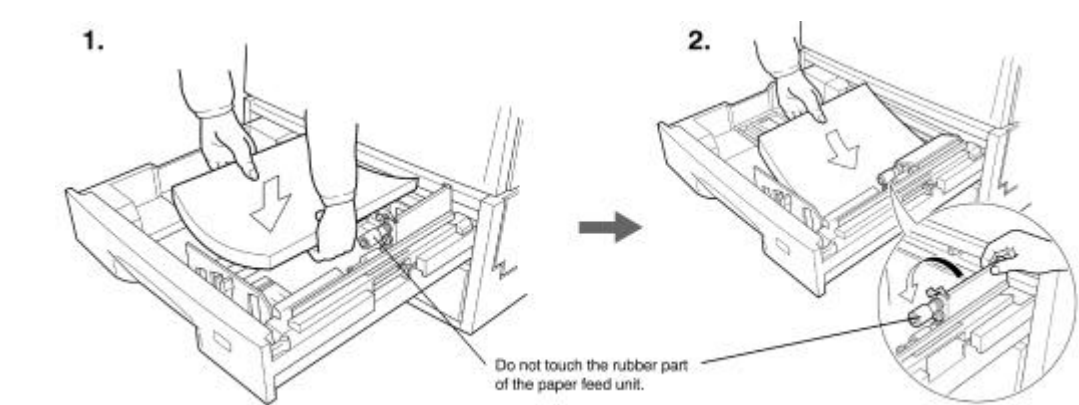

3. 關閉紙槽

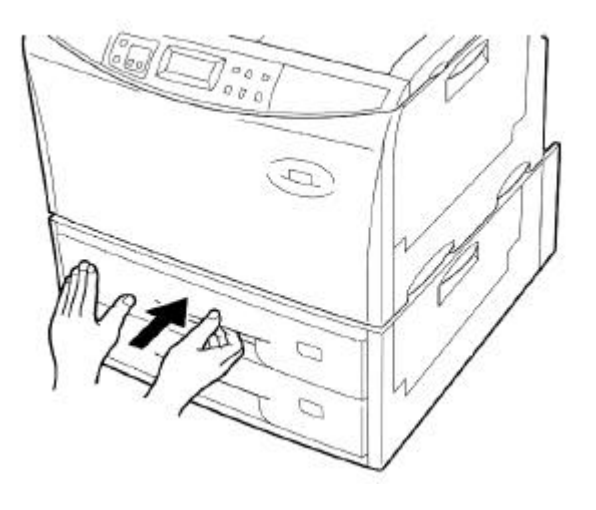

4. 貼上紙張尺寸標籤貼紙

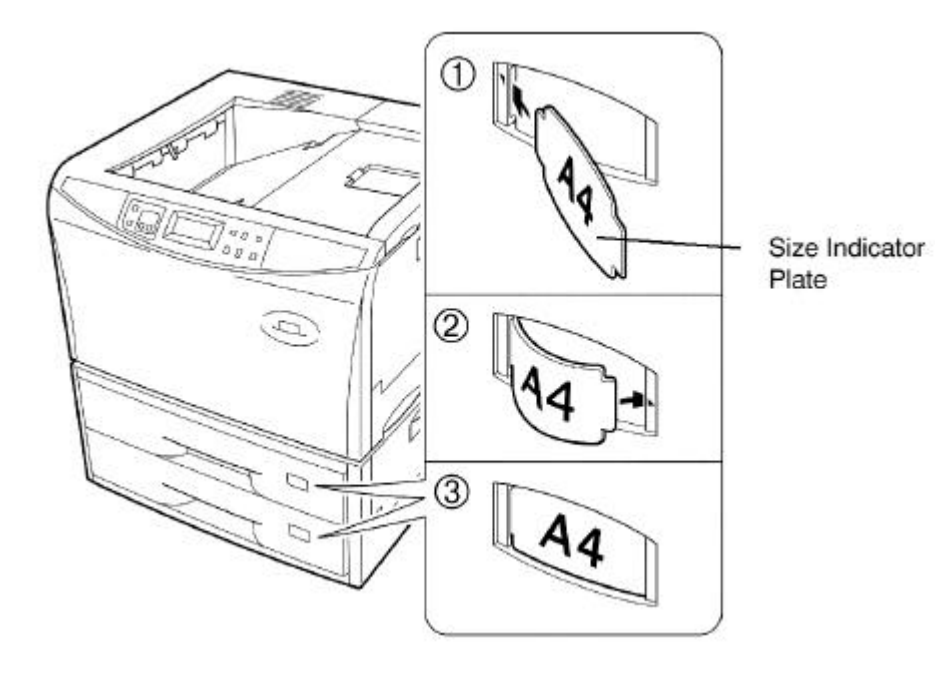

1-7 印面向下(face-down)出紙打開上方檔紙片

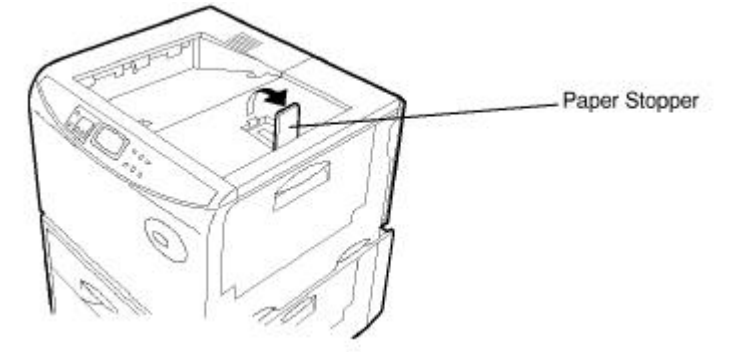

1-8 印面向上(face-up)打開左邊側蓋

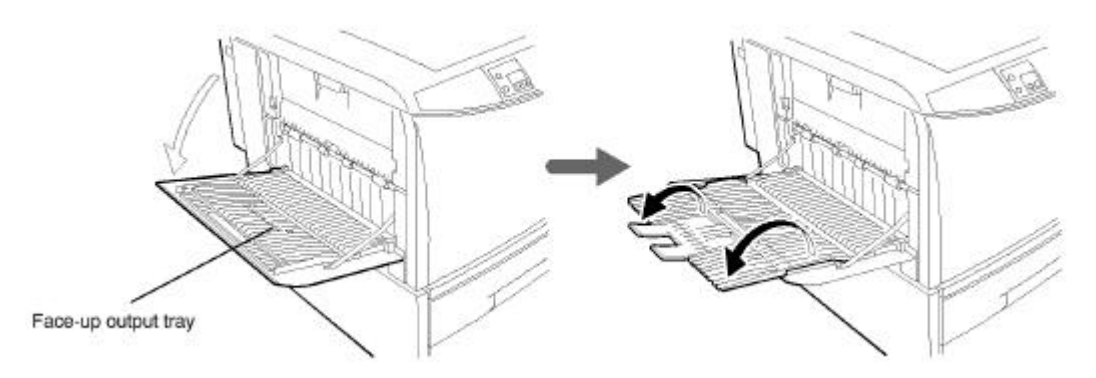

1-9 連線至電腦

FS-7000 題供並列埠一個(Parallel Interface Connector) 序列埠一個(Serial Interface RS-232C/RS-422A Connector) 選購網路介面(Slot Cover for Installation Optional Interface)

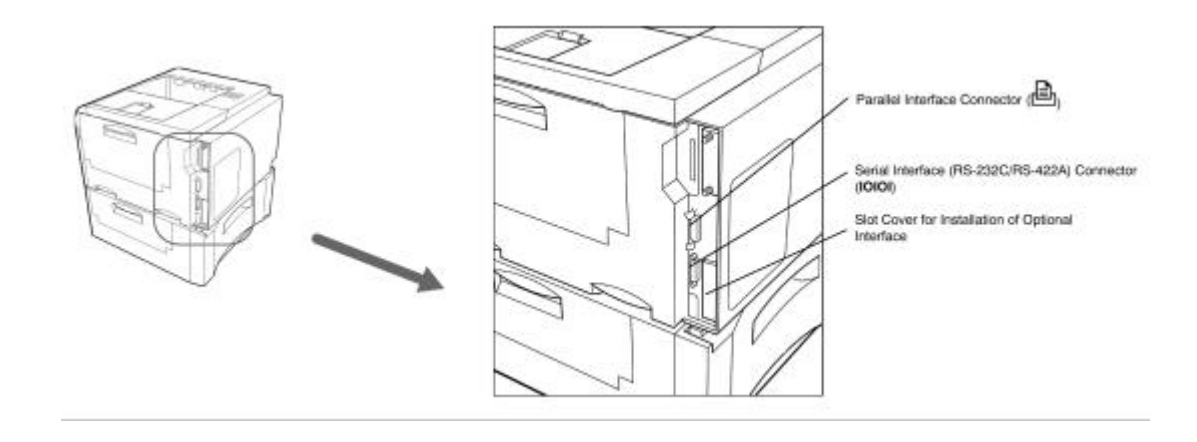

1-10 手送紙槽(Multi-purpose tray)之使用打開右方側蓋

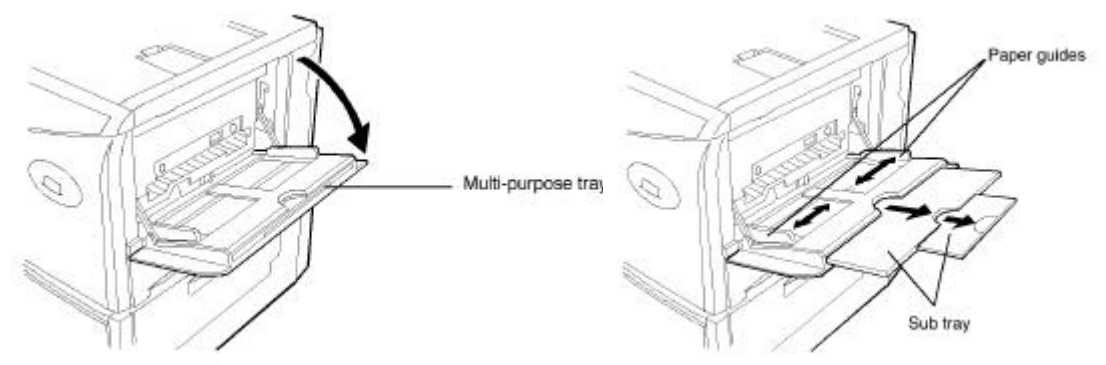

注意: 關上手送槽時紙張大小調整固定片務必調至最小尺寸

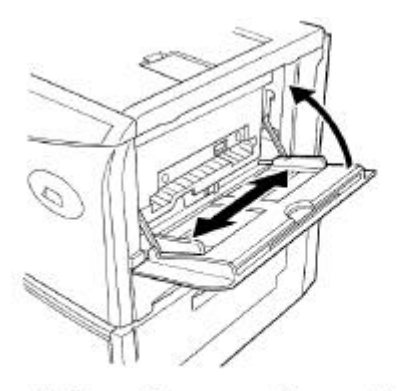

Note: The paper guides must be set to the narrowest position when closing the multi-purpose tray.

 1-11 加裝記憶體(SIMM)

 後方鋁蓋拆下即可見到印表機主機板及2個 SIMM Sockets

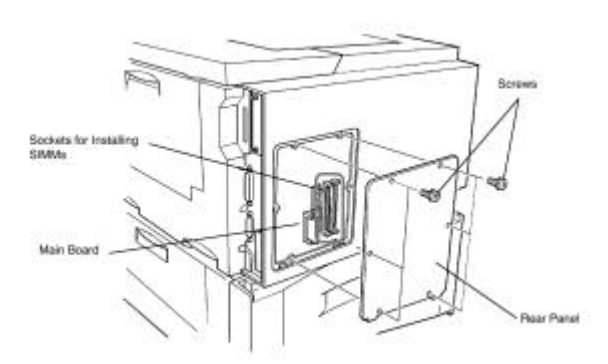

將 SIMMS 裝於 Socket 上

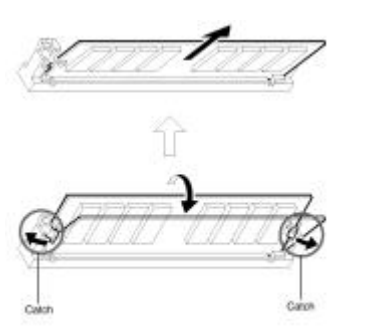

### 第二章 按鍵控制面板

2-1 面板外觀圖

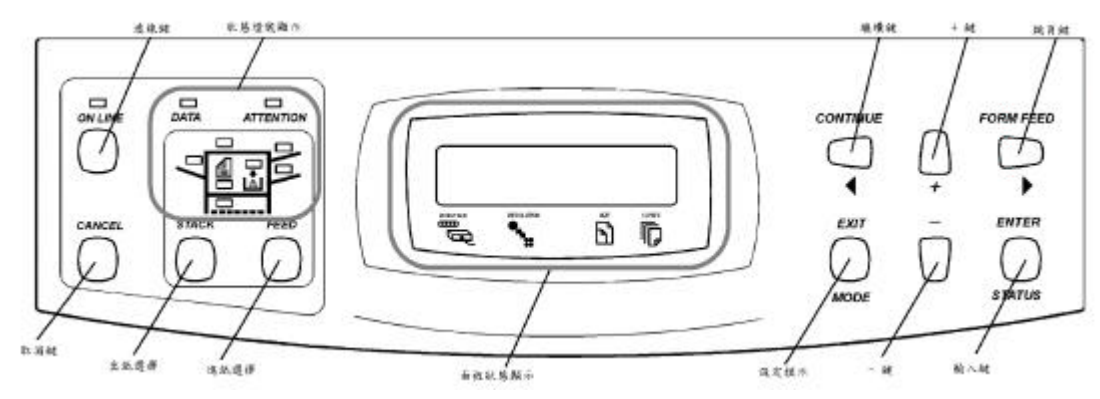

- 2-2 參數設定
  - 1. 押 MODE 鍵進入參術數設定模式
  - 2. 押 + 或 鍵選擇主選項
  - 3. 押 FORM FEED 鍵選擇次選項, 押 CONTINUE 鍵回主選項
  - 4. 押 ENTER 鍵面板出現 ? 並閃爍, 此時可更改設定
  - 5. 押 + 或 鍵選擇欲更改之內容
  - 6. 押 ENTER 確認選擇更改之項目內容
  - 7. 押 EXIT 鍵離開參數設定模式
- 2-3 可更改之項目及內容一覽

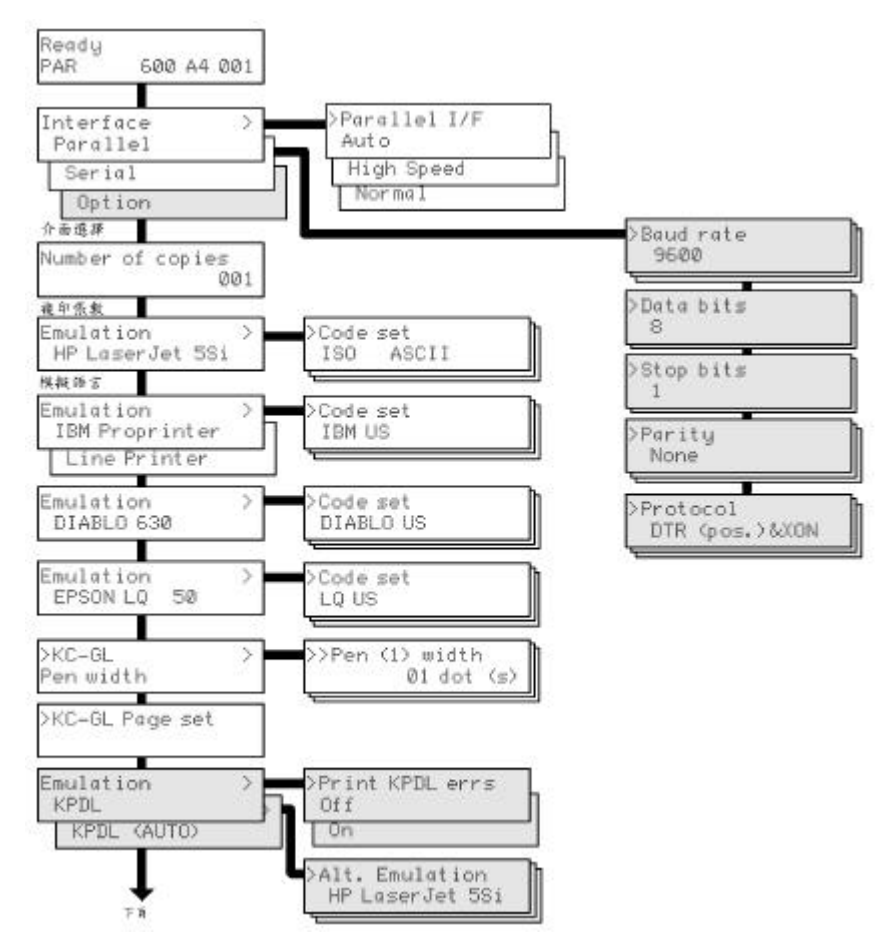

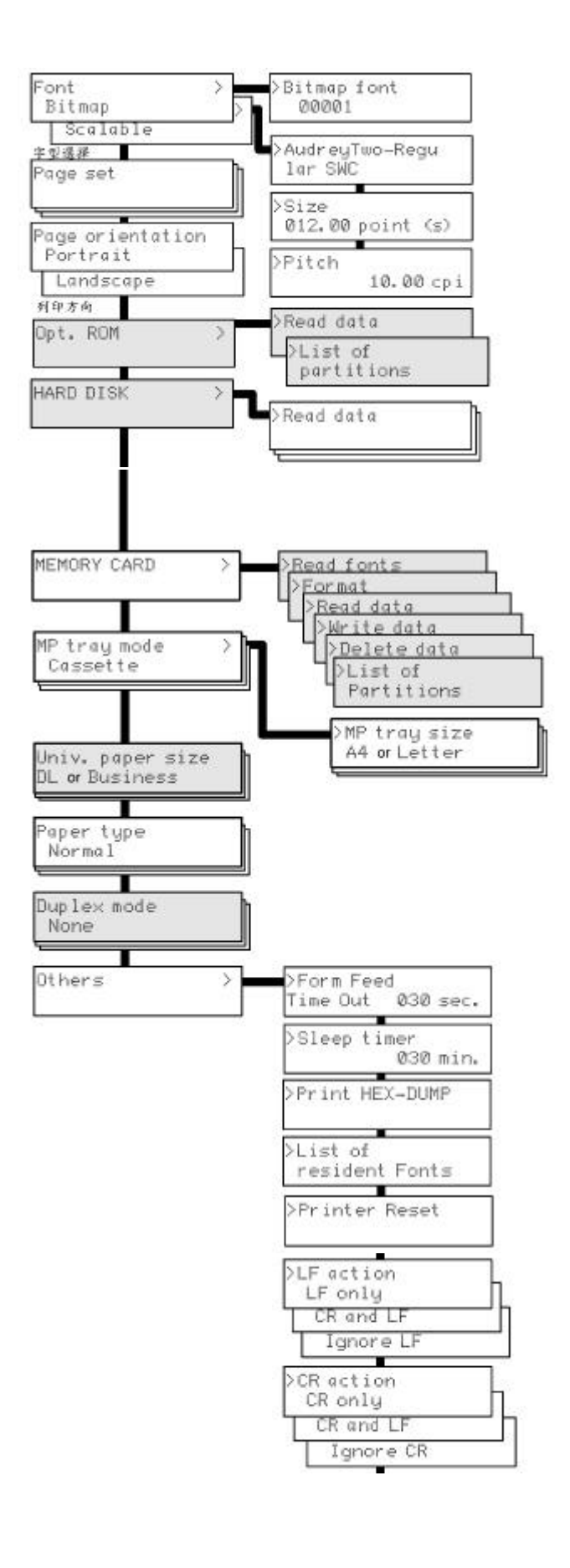

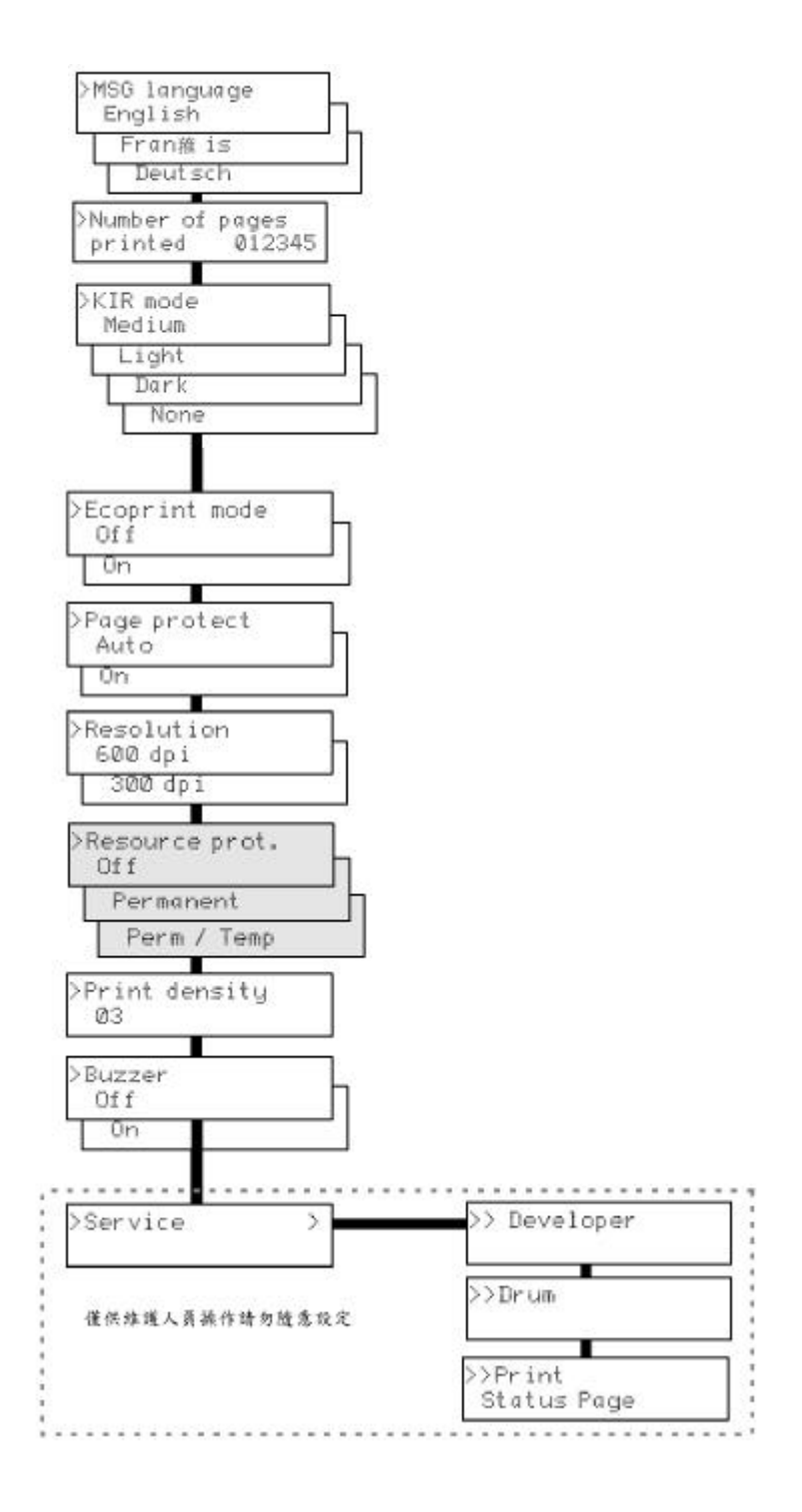

#### 2-4 液晶顯示面板顯示訊息

| Self test     | 當印表機開機後,印表機作自我結構測試並暖機 |
|---------------|-----------------------|
| Please wait   | 印表機處於暖機狀態             |
| Ready         | 可列印狀態                 |
| Processing    | 印表機正在處理欲列印之資料         |
| Waiting       | 印表機處於等待資料狀態           |
| Paper Loading | 裝紙後關上紙槽印表機將紙張送至定位     |
|               |                       |
|               |                       |
|               |                       |

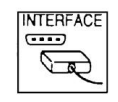

PAR → 並列介面 : SER → 串列介面 : OPT → 網路介面

解析度顯示, 可為 600 或 300

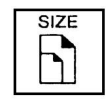

目前紙張選用之格式,各種紙張之大小見下表

| Indicator | Paper Size                       | Indicator    | Paper Size                         |
|-----------|----------------------------------|--------------|------------------------------------|
| A3        | ISO A3 (29.7 × 42 cm)            | C4           | ISO C4 (22.9 × 32.4 cm)*           |
| A4        | ISO A4 (21 × 29.7 cm)            | C5           | ISO C5 (16.2 × 22.9 cm)*           |
| A5        | ISO A5 (14.8 × 21 cm)            | b5           | ISO B5 (17.6 × 25 cm)*             |
| A6        | ISO A6 (10.5 × 14.8 cm)*         | EX           | Executive (7-1/4 × 10-1/2 inches)* |
| B4        | JIS B4 (25.7 × 36.4 cm)          |              | [only the multi-purpose tray       |
| B5        | JIS B5 (18.2 × 25.7 cm)          |              | feeding]                           |
| B6        | JIS B6 (12.8 × 18.2 cm)*         | *6           | Commercial 6-3/4                   |
| LT        | Letter (8-1/2 × 11 inches)       | and a second | (3-5/8 × 6-1/2 inches)*            |
| LD        | Ledger (11 × 17 inches)          | #9           | Commercial 9                       |
| LG        | Legal (8-1/2 × 14 inches)        | 5173986      | (3-7/8 × 8-7/8 inches)*            |
| MO        | Monarch (3-7/8 × 7-1/2 inches)*  | CU           | CUSTOM (11.7 x 17.7 inches)        |
| BU        | Business (4-1/8 × 9-1/2 inches)* | HA           | Japanese Postcard (10 x 14.8 cm)   |
| DL        | ISO DL (11 × 22 cm)*             | OH           | Return Postcard (20 x 14.8 cm)     |

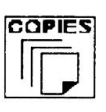

列印份數顯示

2-5 LED 指示燈號說明

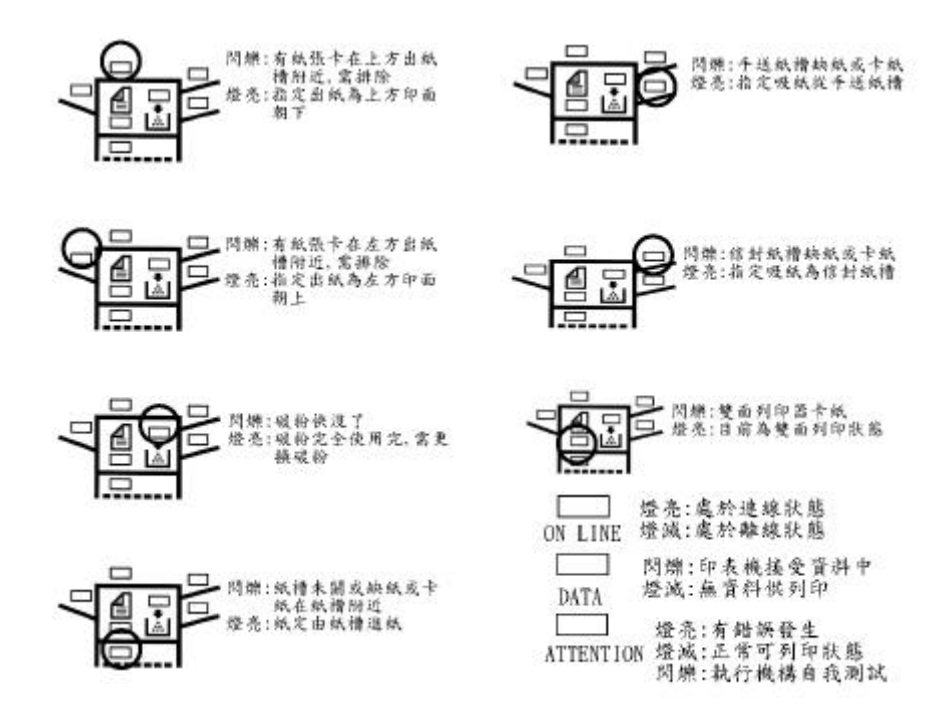

## 第三章 錯誤訊息及排除

| 面板顯示訊息           | 說 明           | 對新新                    |
|------------------|---------------|------------------------|
| Top cover        | 上蓋未蓋          | 輕輕蓋上上蓋                 |
| Open             |               |                        |
| Front cover      | 前蓋未關          | 輕關前蓋                   |
| Open             |               |                        |
| Side cover       | 側蓋未關          | 輕關側蓋                   |
| Open             |               |                        |
| Paper feeder 1   | 紙槽側蓋未關        | 輕關紙槽側蓋                 |
| side Cover Open  |               | ···· · · ··· ·         |
| Face-down tray   | 上方出紙槽紙張已      | 將紙張收走                  |
| PaperFull        | 滿             |                        |
| Add paper        | 指定吸紙槽缺紙       | 加紙或更換吸紙槽               |
| Set paper        | 手送槽缺紙         | 放紙於手送槽後押 CONTINUE 鍵    |
| Press CONTINUE   |               |                        |
| Load paper       | 紙張大小與欲列印      | 更換正確大小之紙張後押 CONTINUE 鍵 |
| (paper size)     | 之報表不合         |                        |
| Cassette         | 紙槽未關          | 輕關紙槽                   |
| not loaded       |               |                        |
| Paper jam        | 卡紙發生          | 打開前蓋面板出現卡紙位置訊息         |
| Open front cover |               |                        |
| Paper jam        | 卡紙發生 XXX 表卡   | XXX 代碼見下頁圖示            |
| XXX              | 紙位置           |                        |
| Warning          | 可用記憶體太少       | 加記憶體                   |
| Low memory       |               |                        |
| Toner low TK-30  | 碳粉快用完了        | 準備一支新碳粉                |
| Replace Toner    | 碳粉用完          | 更換碳粉                   |
| Clean printer    |               |                        |
| Clean printer    | 保養需求          | 請通知印表機製造商              |
| Press CONTINUE   |               |                        |
| Missing          | 未安裝碳粉         | 按第一章說明安裝碳粉             |
| Toner kit TK-30  |               |                        |
| Install MK       | 列印張數已達        | 請通知印表機製造商              |
|                  | 350,000 張需大保養 |                        |
| Call service     | 印表機發生錯誤訊      | 請通知印表機製造商              |
| PersonXX:XXX     | 息無法再列印        |                        |
| Memory overflow  | 記憶體不足         | 增加記憶體                  |
| Press CONTINUE   |               |                        |
| Print overrun    | 記憶體不足         | 增加記憶體                  |
| Press CONTINUE   |               |                        |
| MEMORY CARD      | MEMORY CARD 未 | 重新安裝 MEMORY CARD       |
| Err Insert again | 安裝完成          |                        |
| Insert the same  | MEMORY CARD 不 | 重新安裝相同之 MEMORY CARD    |
| MEMORY CARD      | 同於先前安裝的       |                        |

| 面板顯示訊息                          | 說明                   | 對          | 策 |
|---------------------------------|----------------------|------------|---|
| Warnning battery<br>MEMORY CARD | MEMORY CAI<br>電池快沒電了 | RD 的 儘速更換電 | 也 |
| Battery error<br>MEMORY CARD    | MEMORY 的電<br>掉或沒電了   | 記池壞 更換電池   |   |
| >Read fonts?<br>Failed          | 記憶體不足                | 增加記憶體      |   |
|                                 |                      |            |   |

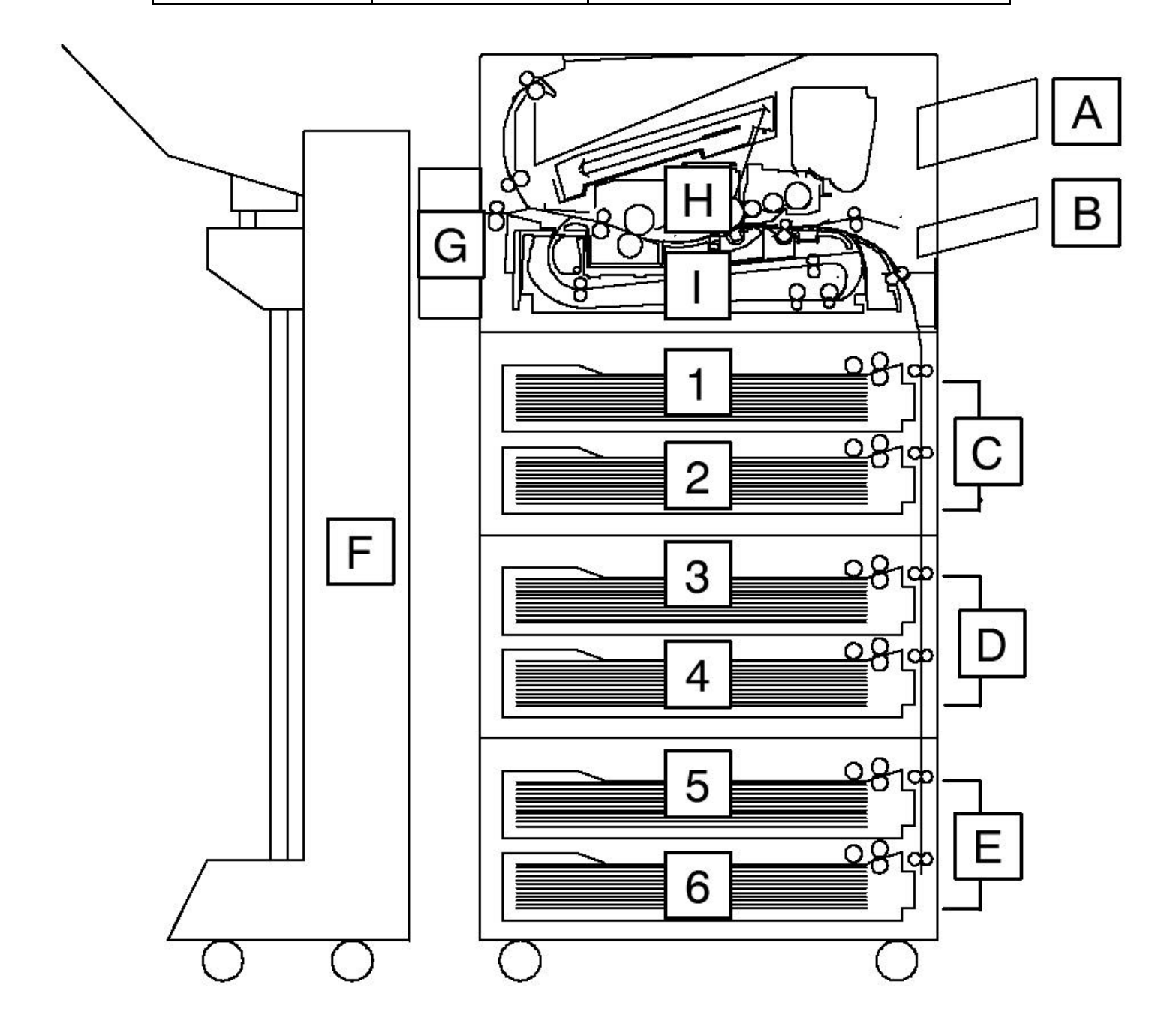

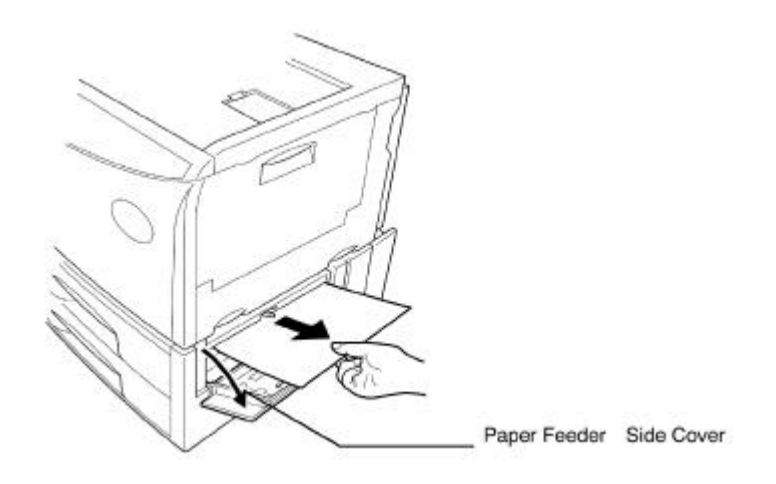

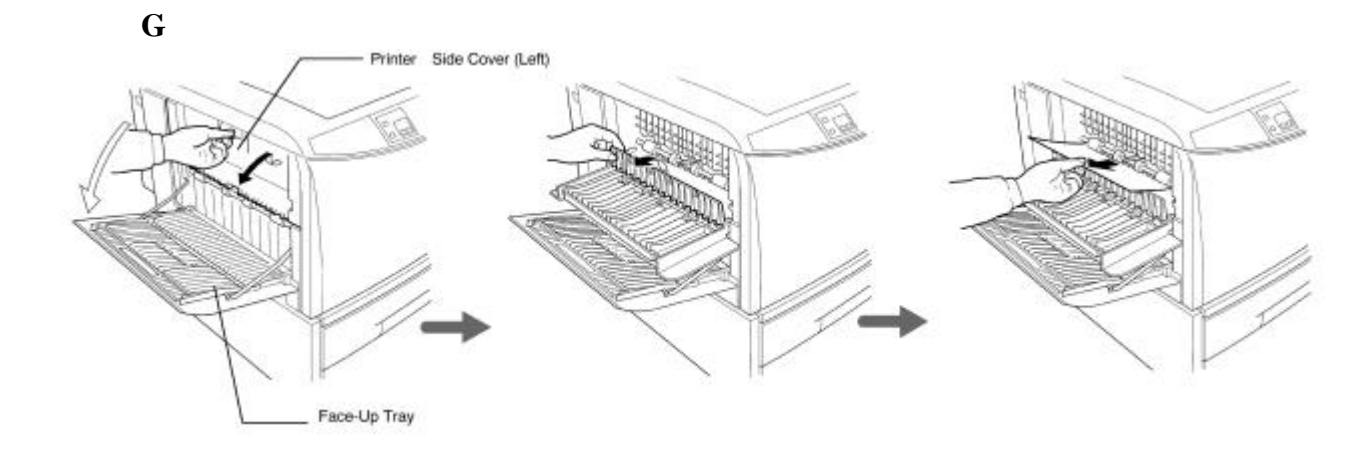

卡紙於 H,I 位置之排除

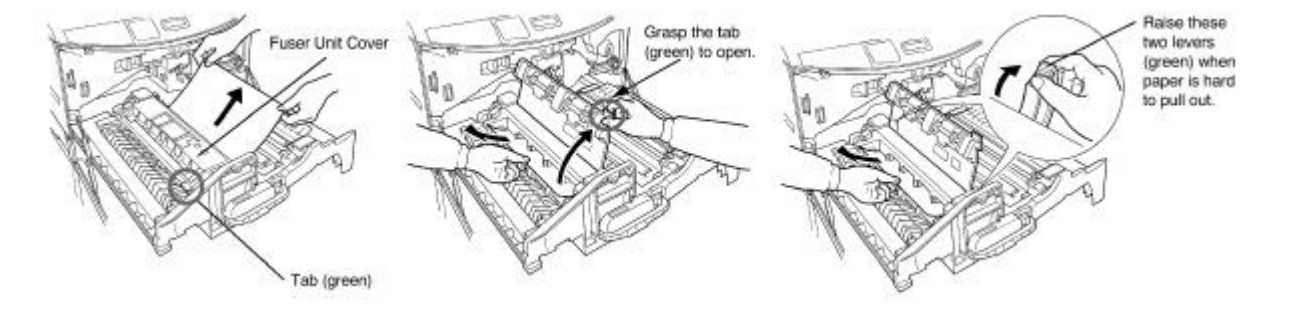

卡紙於 A,B 位置之排除

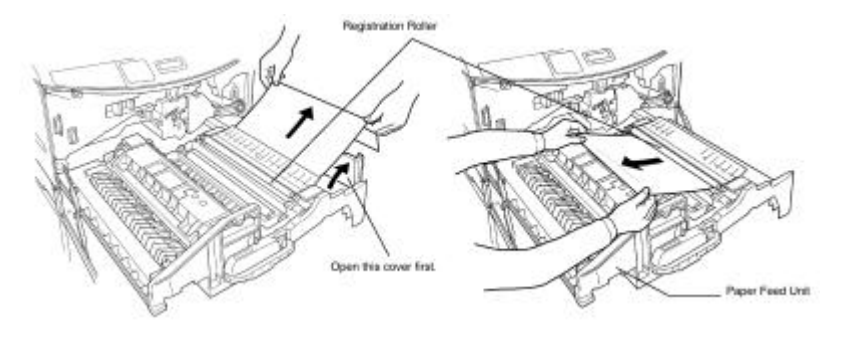